# Chapter 15

# Cancellations

\_\_\_\_\_

#### IN THIS CHAPTER

- Adding a Cancellation
- **\*** Populating the Cancellation form
- Delivering the Cancellation
- \* Tracking the Cancellation
- \* Posting the Cancellation
- **\*** Reinstating the Cancellation
- \* Rewriting the Cancellation
- \* Non-Renewal Workflow

# Adding a Cancellation

The cancellation option in servicing is used to place a client in a pending cancellation status, to cancel a policy and/or to complete a Cancellation Request / Lost Policy Release form.

#### HOW to Add a Cancellation

- After accessing the appropriate suspect/prospect or client through SEARCH, click the SERVICING link on the Client menu.
- The **Servicing** menu is displayed.
- Select the **Cancellation** option.
- The effective date defaults to today's date, enter the effective date of the cancellation using the Calendar icon or key the date in using the correct formatting. The effective date of the cancellation will prefill to the expiration date of the coverage term in the policy header.
- Select the method of cancellation: Flat, Short-Rate or Pro-Rata, from the Method drop-down box.
  - □ **Flat**: The cancellation effective date is the effective date of the policy, without any premium charged.
  - □ **Short-Rate**: The cancellation effective date is mid-term; the client is penalized and the earned premium charged is more than the pro-rata earned premium.
  - □ **Pro Rata**: The cancellation effective date is mid-term; the earned premium is calculated only for the period coverage was actually provided for.

The Description and Memo fields on the Servicing screen will default to Process cancellation. To replace text, highlight and type text into the Description field or append text. When tabbing from the Description field the Memo field defaults to what was entered in the Description field. The text may be changed or appended to in this field as necessary. The Description field can hold up to 95 characters and the Memo field is not limited to this small amount and is intended to be used to fully describe what is being done. While both of these fields are used to create the cancellation annotation action, it is the Description field that can be seen on the policy summary screen, so make sure to enter a short descriptive message that will supply at a quick glance what was done.

| nexsure                       |                |           |                                   |                                |                    |                |                        |                            |                          | HOME   HELP              | SETUP   SUPPORT   LOGOUT               |
|-------------------------------|----------------|-----------|-----------------------------------|--------------------------------|--------------------|----------------|------------------------|----------------------------|--------------------------|--------------------------|----------------------------------------|
| SEARCH                        | ORGANIZAT      | ION   RE  | EPORTS   CAMPAIGNS                | ELINKS                         |                    |                |                        |                            | Boo                      | kmarks: Expand           | Add   Remove Selected 💖                |
| CLIENT PROFILE   OPPORTUNITIE | S   MARKETIN   | IG   POI  | LICIES   CLAIMS   SE              | RVICING   ATTACHN              | MENTS   ACTION     | S   TRANS      | SACTIONS   DEL         | IVERY   T-LOG              |                          |                          |                                        |
| Client Name: Oxford Airport   | t              |           |                                   |                                |                    |                |                        |                            |                          |                          | Commercial Account                     |
| servicing                     |                |           |                                   |                                |                    |                |                        |                            |                          |                          |                                        |
| Services                      |                |           |                                   |                                |                    |                |                        |                            |                          | -                        |                                        |
| Marketing                     | This option is | s used to | o generate a cancellatio          | n form and/or indica           | ate a policy is pe | nding cance    | ellation or has b      | een cancelled.             |                          | L                        | Generate Cancellation                  |
| Market Analysis               |                |           |                                   | Enter the                      | cancellation effe  | ctive date:    | 08/21/2009             | ¢                          |                          |                          |                                        |
| Binders                       |                |           |                                   | Enter a brief des              | cription of the ca | incellation:   | Process cance          | llation.                   |                          |                          |                                        |
| Edit                          |                |           | Enter                             | additional notes to            | populate the act   | ion memo:      | Note: This inform      | nation will populate ti    | e action descript        | tion field.              |                                        |
| Endorsement                   |                |           |                                   |                                |                    |                | Process cancel         | liation.                   |                          |                          |                                        |
| Renewal                       |                |           |                                   |                                | Select cancellatio | n method:      | Chart Date             |                            |                          |                          |                                        |
| Cancellation                  |                |           |                                   |                                | i i Pag            | e 1 of 1       | ► N                    |                            |                          |                          |                                        |
| Claim                         | Select policy  | for cance | allation:                         |                                |                    |                |                        |                            |                          |                          | Filters: [ Show ]                      |
| Audit                         | Select         |           | Line Of Business<br>Policy Number | Stage<br>Status<br>Description | Mode               | Upd<br>Upda    | lated By<br>ited Date  | Annualized \$<br>Billed \$ | Policy<br>Term           | Coverage<br>Term         | Issuing Carrier<br>Billing Carrier     |
| New Certificate(s)            | 0              |           | Private Hangar                    | Policy                         |                    | Mary C         | Oberleitner            | \$0.00                     | 07/31/2009               | 07/31/2009               | Auto-Owners Insu                       |
| Renewal Certificate(s)        | 0              | ¥2        | H-0987643-ACOR                    | In Force<br>Private Hanger     | New                | 07/3           | 31/2009                | \$0.00                     | 07/31/2010               | 07/31/2010               | Auto-Owners Insu                       |
| Verification(s)               | ۲              |           | Aircraft - Comme<br>ACORD 330/331 | Policy<br>In Force             | New                | Mary C<br>07/3 | Oberleitner<br>31/2009 | <b>\$0.00</b><br>\$0.00    | 07/31/2009<br>07/31/2010 | 07/31/2009<br>07/31/2010 | AIG National Insu<br>AIG National Insu |
|                               |                | 2         | General Liability -<br>500000-1   | Policy<br>Future               | Renew              | Mary C<br>08/2 | Dberleitner<br>20/2009 | <b>\$0.00</b><br>\$0.00    | 08/20/2009<br>08/20/2010 | 08/20/2009<br>08/20/2010 | AIG National Insu<br>AIG National Insu |
|                               |                |           | General Liability -               |                                |                    |                |                        | \$0.00 / \$0.00            |                          |                          |                                        |
|                               |                |           | Property - Comm                   |                                |                    |                |                        | \$0.00 / \$0.00            |                          |                          |                                        |

- A list of in force policies will be displayed. Select the policy to cancel and click the **Generate Cancellation** button.
- The **underwriting** tab will be displayed with the policy header in a blue background and red font.
- The effective date of the cancellation appears in the header as the coverage term expiration date.
- The **Status** on the header is now **Pending Cancellation**.

**Note:** Pending cancellations always display in red font. The red font will immediately alert you to the fact that the policy is in a pending cancellation status.

| essure                       |                              |                          |                            |                                   | HOME   HELP   SETUP   LOGO                 |
|------------------------------|------------------------------|--------------------------|----------------------------|-----------------------------------|--------------------------------------------|
| SE/                          | ARCH   ORGANIZATION          | REPORTS                  |                            |                                   | Bookmarks: Expand   Add   Remove Select    |
| IENT PROFILE   OPPORTUN      | ITTES   MARKETING            | POLICIES   CLAIMS        | SERVICING   ATTACHME       | NTS   ACTIONS   TRANS             | ACTIONS   DELEVERY   T-LOG                 |
| ient Name: John Willi        | ams                          |                          |                            |                                   | Personal Account                           |
| derwriting policy info a     | ssignment attachments        | actions qualification    | history transactions       | claims summary of ins             | surance classifieds                        |
| Branch:                      | B C Insurance Agen           | cy, Inc. Policy Term:    |                            | 12:01AM                           | navigation instruction                     |
|                              |                              |                          | 05/08/2                    | 2007 EST                          | Underwriting                               |
| Deline Tonne                 | Manakaa                      | C T                      |                            | EST                               | Pending Cancellation                       |
| Policy Type:                 | Monoline                     | Coverage Terr            | 05/08/2                    | 2007 EST                          |                                            |
|                              |                              |                          | 02/28/2                    | EST                               | 🗄 Auto - Personal                          |
| Issuing Co:                  | Hanover Insurance<br>Company | Stage:                   | Policy                     |                                   | instruction navigation                     |
| Billing Co:                  | Hanover Insurance            | Group Mode:              | New                        |                                   |                                            |
| Policy Number:               | PA17761984                   | Status:                  | Pending                    | Cancellation                      |                                            |
|                              |                              |                          | Non-                       | renewing                          |                                            |
| Policy Description:          | Family Autos                 | Origination Da           | ate: 05/08/2               | 2007                              |                                            |
| LIST                         | Print                        | Abort Cancellation       | Post Cancellation          | Save Changes                      |                                            |
| Actions:<br>Details Topic Ty | no Statuc                    |                          | Mama                       |                                   |                                            |
| Cancellation Anno            | tation Open Proce            | ss Cancellation - covera | ae included in 2/28/200    | 8 package renewal                 |                                            |
|                              |                              |                          |                            |                                   |                                            |
| Cancellation:                |                              |                          | Description                |                                   |                                            |
| ACORD 35                     |                              | Cancellation R           | Request/Policy Release 3   | 5                                 |                                            |
|                              |                              |                          |                            |                                   |                                            |
| ine of Business:             |                              | [ímpor                   | tj [ACORD XML] [Suppler    | ments <b>j [</b> Add Application] |                                            |
| Lines of Business            | Form                         |                          | Description                | Remove                            |                                            |
| Auto - Personal              | ACORD 90 MA                  | Person                   | nal Auto Application 90 M. | A E                               |                                            |
|                              |                              |                          |                            |                                   |                                            |
|                              | lassifieds summary of it     | surance claims tran      | sactions bistory qua       | lification actions attac          | hments assignment policy info underwriting |

The cancellation request form is available for completion in the **navigation** tab, this tab is found on the right side of the screen and will display forms in a tree format as they are accessed.

**Note:** An action, with an open status (by default) is created through the servicing process. This Open status may be changed to Default to Closed by the organization. Nexsure shows all open cancellations on the HOME > CANCELLATIONS page so keeping an action open may not be necessary.

Proceed to How to Populating the Cancellation form section in this chapter.

#### HOW to Abort a Pending Cancellation

A policy can be placed into a pending cancellation status to track a non-pay cancellation notice received from the carrier. If the client pays his policy and carrier sends a rescind cancellation notice to the agency the pending cancellation can be aborted with no record of the cancellation kept. The Pending Cancellation can be accessed from the **cancellations** link on the **Home** menu.

Click the Cancellations link on the Home menu. All pending Cancellations, which fall within the

search criteria, will appear in a summary view. Clients will display with two **Details** icons.

- Clicking the first **Details** icon, with the **dark blue border**, will display the card file for the client.
- Clicking the second **Details** icon will display the **underwriting** tab for the policy pending cancellation.

- Click the **Details** icon of the pending **Cancellation** to display the **underwriting** tab.
- Click the **Abort Cancellation** link in the navigation toolbar under the header.

| ENT PROFILE   OPPORTU      | NITIES   MARKETING   POL                          | CIES   CLAIMS   SERVICING   | ATTACHMENTS   ACTIONS   TRANSA                         | ACTIONS   DELIVERY   T-LOG          |
|----------------------------|---------------------------------------------------|-----------------------------|--------------------------------------------------------|-------------------------------------|
| ent Name: Jane Coo         | ke                                                |                             |                                                        | Personal Accourt                    |
| enwriting policy info      | ssignment attachments a                           | tions qualification history | transactions claims summary of ins                     | urança classifiade                  |
| Branch:                    | B C Insurance Agency, I                           | nc. Policy Term:            | 12:01AM<br>02/04/2008 EST<br>02/04/2009 12:01AM        | navigation instruction              |
| Policy Type:               | Monoline                                          | Coverage Term:              | EST<br>12:01AM<br>02/04/2008 EST<br>02/04/2009 12:01AM | Pending Cancellation     Homeowners |
| Issuing Co:<br>Billing Co: | Hartford Fire Insurance<br>The Hartford Insurance | Stage Windows Interne       | t Explorer                                             | instruction navigation              |
| Policy Number:             | Unassigned<br>Primary Residence                   | Statu 😲 Do you w            | ish to abort cancellation?                             |                                     |
| List                       | Print Ab                                          | ort Cancell OK              | Cancel e Changes                                       |                                     |
| ctions:                    |                                                   |                             |                                                        |                                     |
| Details Topic Ty           | rpe Status                                        | Mem                         |                                                        |                                     |
| Gancenation Anno           | Closed Process ca                                 | ncenation for nonpayment by | carrier                                                |                                     |
| ancellation:               |                                                   |                             |                                                        |                                     |
| ACORD 35                   |                                                   | Cancellation Request/Po     | n<br>licy Release 35                                   |                                     |
|                            |                                                   |                             |                                                        |                                     |
| ine of Business:           |                                                   | [Import] [ACORD             | XML] [Supplements] [Add Application]                   |                                     |
| Lines of Business          | Form                                              | Descrip                     | otion Remove                                           |                                     |
| Homeowners                 | ACORD 80                                          | Homeowners                  | Application                                            |                                     |

- A confirmation dialog box is displayed. Click **OK** to confirm. Click **Cancel** to abort.
- The Cancellation is deleted and no record of it is kept. A closed Action Cancellation Annotation Abort Cancellation is created when the cancellation is aborted.

**Note:** The **Coverage Term** expiration date reverts to the policy expiration date when a cancellation is aborted.

# Populating the Cancellation Form

The Cancellation Request form is available for completion in the **navigation** tab, this tab is found on the right side of the screen and will display forms in a tree format as they are accessed. The Cancellation Request / Lost Policy Release form usually will only need to be completed if the Insured is requesting the cancellation. The Insured's signature is usually required by the carrier on this form.

## HOW to Populate the Cancellation form

After accessing the appropriate client through **SEARCH**, click the **Policies** link on the **Client** menu.

|               |          | SEARCH   ORGANIZATI                      | ON   REPORTS   CAMPAIGNS   ELIM            | iks                      |                     |                                         | Bookmarks: Expand   Add   Remove Selecter                        |
|---------------|----------|------------------------------------------|--------------------------------------------|--------------------------|---------------------|-----------------------------------------|------------------------------------------------------------------|
| IENT PROF     | ILE   O  | PPORTUNITIES   MARKETING                 | I POLICIES   CLAIMS   SERVICI              | NG   ATTACHMENT          | IS   ACTIONS   TRAN | SACTIONS   DELIVERY   T-LOG             |                                                                  |
| ent Nan       | ie: Oxfo | ord Airport                              |                                            |                          |                     |                                         | Commercial Acco                                                  |
| licies hi:    | story c  | ertificates V binders V verific          | ations summary of insurance                |                          |                     |                                         |                                                                  |
|               |          |                                          |                                            | I Showing                | Page 1 of 1 ▷ 🕅     | 1 🗸                                     | [ Show Active ] [ Expand All ] Filters: [ Show                   |
| Show/<br>Hide |          | Policy Number<br>Policy Description      | Policy Type<br>Line of Business            | Policy<br>Term           | Status<br>Mode      | Annualized Premium<br>Estimated Premium | Billing Carrier<br>Issuing Carrier                               |
| 8 🖗           | ø        | 500000-1                                 | Monoline<br>Property - Commercial          | 08/20/2008<br>08/20/2009 | Renewed<br>New      | \$0.00 A<br>\$0.00 A                    | Auto-Owners Insurance Company<br>Auto-Owners Insurance Company   |
| » 🖻           | ø        | GL-700000-1                              | Monoline<br>General Liability - Commercial | 08/20/2008<br>08/20/2009 | In Force<br>New     | \$0.00 A<br>\$0.00 A                    | Auto-Owners Insurance Company<br>Auto-Owners Insurance Company   |
| ⊗ 🖻           | ø        | ACORD 330/331                            | Monoline<br>Aircraft - Commercial          | 07/31/2009<br>07/31/2010 | Reinstated<br>New   | \$0.00 A<br>\$0.00 A                    | AIG National Insurance Company<br>AIG National Insurance Company |
| ⊗ 🐉           | Ø        | H-0987643-ACORD<br>328<br>Private Hanger | Monoline<br>Private Hangar                 | 07/31/2009<br>07/31/2010 | In Force<br>New     | \$0.00 A<br>\$0.00 A                    | Auto-Owners Insurance Company<br>Auto-Owners Insurance Company   |
| ی 😒           | ø        | 50000-1                                  | Package                                    | 08/20/2009<br>08/20/2010 | Future<br>Renew     | \$0.00 A<br>\$0.00 A                    | AIG National Insurance Company<br>AIG National Insurance Company |

All in force policies display in a summary view.

- Click the Details icon of the policy pending cancellation.
- The underwriting tab is displayed.
- The cancellation request form is available for completion in the **navigation** tab, this tab is found on the right side of the screen and will display the form in a tree format as it is accessed.
- Click the plus [+] in front of the cancellation request form in the **navigation** tab.
- An electronic Producer Signature may be added to the form. Click the Producer link in the form on the navigation tab. Click the Ellipsis ... button to open the Lookup tab. Employees assigned to the policy pre-fill for selection. To select an employee's signature from the Search Results select the check box to the left of the employee's name. Click the [Prefill] link on the Lookup tab to display the producer's signature on the form. Click the [Reset] link on the form to remove a signature from the form.
- See Chapter 5, "Marketing", "HOW to work with Forms" and "HOW to Add A Producer Signature to Forms" for assistance in completing the form.
- After the form has been completed, click the word Underwriting in the navigation tab to close the form.
- Click the **Print** link in the navigation toolbar under the policy header to print preview the completed form prior to closing the form. The form will display an **Adobe toolbar** that may be used to **print** or **save** the form to one of the Agents local drives if desired. Clicking the **Print** link after closing the form will create a preview of all forms on the policy's **navigation** tab.
- Proceed to "Delivering the Cancellation" form section in this Chapter.

# **Delivering the Cancellation**

Once the Cancellation Request / Lost Policy Release form is completed, it can be e-mailed or faxed from Nexsure to the client for their signature. The client should sign the form and send it back to the Agency who, in turn, will send it to the carrier. Most carriers require a 'wet signature' (an original signature written on a piece of paper – in this case the Cancellation Request / Lost Policy Release form) to cancel the policy.

- After accessing the appropriate client through SEARCH, click the Delivery link on the Client menu. The defaults in the [Show] filter will determine what is displayed in the summary view when clicking the Delivery link.
- Click the [Add New] link.
- The Cancellation form can be sent from Nexsure as an e-mail or a fax. The e-mail tab will default, if faxing the cancellation form click on the fax tab.
- Complete the required e-mail or fax information on the left side of the screen.
- The right side of the delivery screen is used to attach forms and documents to the e-mail or fax. Click the Add link in the gray Cancellations line.
- In the **Attachment** dialog box > cancellations tab, select the cancellation form to be sent.
- Click the Attach button. Click Close to abort.
- The attachment(s) will display, with the total number of items attached, on the right side of the delivery screen.
- Click the **Send** link to send the e-mail or fax.
- The Delivery summary view screen is displayed with the stage of the e-mail or fax. The stage will update as the screen is refreshed.
- If the e-mail is unsuccessful, the sender will receive an unsuccessful e-mail message in their mailbox. If the fax is unsuccessful, the sender will receive a Delivery Failure Notification message in their mailbox.
- Each delivery will have its own **Details** icon. To view the details, perform the following steps:
  - Click the **Details** icon to display the e-mail or fax information, the forms included, and the total number of attachments.
  - Click the viewer tab and each form included in the e-mail or fax is displayed with a Magnifying Glass (2) icon.
  - Click the Magnifying Glass (a) icon to view the information contained in the form that was sent.

**Note:** The Delivery Summary screen can be accessed from the **Home** menu or **Client** menu. The **Home** menu will display a summary of all deliveries sent by the user. The Client level will only display deliveries for the specified client.

# **Tracking the Cancellation**

Policies in a pending Cancellation status can be tracked from the **Home** menu **Cancellations** link. The **Home** menu, depending on your filter settings, can display all pending Cancellations for the agency.

### HOW to Track Pending Cancellations from the Home Menu

The **HOME** > **CANCELLATIONS** link serves as a way to keep track of all policies in a pending cancellation status. The **Home** menu is accessible by clicking the **HOME** link on the **Utility** menu in the upper right hand corner of the screen. The **HOME** > **ACTIONS** screen will be the first screen displayed. To track pending cancellations, click the **CANCELLATIONS** link on the **Home** menu. The **Home** menu is the third menu down.

**Note:** When the cancellation is either posted or aborted, it will no longer appear on the HOME > CANCELLATIONS link.

| nex         | sure      |                              |                                  |                         |                             |                                 | нс                 | ome   Help   Setup                 | LOGOUT   |
|-------------|-----------|------------------------------|----------------------------------|-------------------------|-----------------------------|---------------------------------|--------------------|------------------------------------|----------|
| •           |           | SEARCH   OR                  | GANIZATION   REPORTS             |                         |                             |                                 | Bookmarks: E:      | xpand   Add   Remove               | Selected |
| ACTIONS     | OPPORTUNI | TIES   MARKETING             | BINDER LOG   EDITS   A           | UDITS   EXPIRATION      | NS   ENDORSEMENTS           | CANCELLATIONS                   | CLAIMS   INTERFACE | DELIVERY                           |          |
| Hello, E    | Betsy Cor | mier                         |                                  |                         |                             |                                 |                    | Home                               |          |
| cancellati  | ons       |                              |                                  |                         |                             |                                 |                    |                                    | ~        |
| All         |           | ~                            |                                  | Showing Page            | elof1 ▶ 🕅                   | 1 🕶                             |                    | Filters: [S                        | how]     |
| Details     | Assign    | Client Name<br>Policy Number | Policy Type<br>Line of Business  | Stage<br>Status         | Updated By<br>Last Updated  | Annualized \$<br>Billed Premium | Coverage Eff Date  | Billing Carrier<br>Issuing Carrier |          |
| <b>&gt;</b> |           | John Williams                | (Personal Lines)                 |                         |                             |                                 |                    |                                    | ~        |
| <b>*</b>    | 2         | PA17761984                   | Monoline<br>Auto - Personal (PAU | Policy<br>Pending Cance | Betsy Cormier<br>02/08/2008 | <b>\$0.00 D</b><br>\$0.00 D     | 05/08/2007         | Hanover<br>Insurance Group         |          |
|             | ø         | Process Cancellat            | tion - coverage included in      | 2/28/2008 packag        | e renewal                   |                                 |                    |                                    |          |

- Clicking the CANCELLATIONS link will display all pending Cancellations that fall within the search filter criteria.
- If the Cancellation is not displayed, click the [Show] filter, change the search criteria and click the Search button to initiate a new search.
- All pending Cancellations, which fall within the search criteria, will appear in a summary view.
   Each client will have two Details ricons.
  - Clicking the first **Details** icon, with the **dark blue border**, will display the card file for the client.
  - Clicking the second **Details** icon will display the **underwriting** tab for the pending cancellation.

# Posting the Cancellation

The cancellation should not be posted until the cancellation paperwork has been received from the carrier, this allows you to track the cancellation on the **Home** menu. When the cancellation is received from the carrier, it should then be posted. Posting the cancellation will remove it from the **HOME > CANCELLATIONS** link.

#### HOW to Post the Cancellation

- The pending cancellation can be accessed from the **CANCELLATIONS** link on the **Home** menu.
- Click the CANCELLATIONS link on the Home menu. All pending cancellations, which fall within the search criteria, will appear in a summary view. The client is displayed with two Details i cons.
- Click the **Details** icon to the left of the cancellation to post. The **underwriting** tab of the pending cancellation is displayed.
- Click the **Post Cancellation** link in the navigation toolbar under the header to post.

| nexsure                       |                              |              |                                                                               | HOME   HELP   SETUP   LOGOUT                                             |
|-------------------------------|------------------------------|--------------|-------------------------------------------------------------------------------|--------------------------------------------------------------------------|
|                               | SEARCH   ORGANIZATION        | REPORTS      |                                                                               | Bookmarks: Expand   Add   Remove Selected                                |
| CLIENT PROFILE   OPPOR        | RTUNITIES   MARKETING        | POLICIES     | CLAIMS   SERVICING   ATTACHMENTS   ACTIONS   TRANSA                           | CTIONS   DELIVERY   T-LOG                                                |
| Client Name: John W           | /illiams                     |              |                                                                               | Personal Account                                                         |
| underwriting policy info      | assignment attachment        | s actions    | qualification history transactions claims summary of insu                     | rance classifieds                                                        |
| Branch:                       | B C Insurance Age            | ncy, Inc. Po | licy Term: 12:01AM<br>05/08/2007 FST<br>web23.nexsure.com/?mode=4 - Nexsure X | navigation     instruction       Underwriting       Pending Cancellation |
| , only type:                  | Hanover Insura               |              | ne sure                                                                       | Auto - Personal     instruction navigation                               |
| Issuing Co:                   | Company                      | Status:      | Cancelled By Insured                                                          |                                                                          |
| Billing Co:<br>Policy Number: | Hanover Insura<br>PA17761984 | Notes:       | Cancelled and rewritten as part of personal                                   |                                                                          |
| Policy Description:           | Family Autos                 |              | <u> </u>                                                                      |                                                                          |
| Actions:<br>Details Topic     | Print Type Status            |              | Save Cancel                                                                   |                                                                          |
| Cancellation Ar               | nnotation Open P             |              |                                                                               | 1                                                                        |

- Select a status from the **Status** list and enter any applicable **Notes**.
- Click **Save** to post the Cancellation. Click **Cancel** to abort.
- The policy header will now display in gray, the policy has been send to history.

**Note:** Policies in history are always displayed with a gray background.

| nexsure                    |                              |                                |                                             |                 | HOME   HELP   SETUP   LOGOUT              |
|----------------------------|------------------------------|--------------------------------|---------------------------------------------|-----------------|-------------------------------------------|
| SE/                        | ARCH   ORGANIZATION          | REPORTS                        |                                             |                 | Bookmarks: Expand   Add   Remove Selected |
| CLIENT PROFILE   OPPORTUN  | ITIES   MARKETING   P        | OLICIES   CLAIMS   SERVIC      | ING   ATTACHMENTS   ACTIO                   | NS   TRANS      | ACTIONS   DELIVERY   T-LOG                |
| Client Name: John Willi    | ams                          |                                |                                             |                 | Personal Account                          |
| underwriting policy info a | ssignment attachments        | actions qualification hist     | ory transactions claims                     | summary of ins  | urance classifieds                        |
| Branch                     |                              | Inc. Policy Terms              | 12:014                                      | м               | navigation instruction                    |
| branch                     | b e filsufairce Agency       | , the policy rentit            | 05/08/2007 EST<br>05/08/2008 12:01A         | м 👪             | Underwriting                              |
| Policy Type:               | Monoline                     | Coverage Term:                 | EST<br>12:01AI                              | м               | 🗄 Auto - Personal                         |
|                            |                              |                                | 05/08/2007 EST<br>02/28/2008 12:01AI<br>EST | м               | Cancellation(s)                           |
| Issuing Co:                | Hanover Insurance<br>Company | Stage:                         | Policy                                      |                 | instruction navigation                    |
| Billing Co:                | Hanover Insurance Gr         | oup Mode:                      | New                                         |                 |                                           |
| Policy Number:             | PA17761984                   | Status:                        | Cancelled Non-re                            | newing          |                                           |
| Policy Description:        | Family Autos                 | Origination Date:              | 05/08/2007                                  |                 |                                           |
| List -                     | -                            | Print Reinstate                | Rewrite In Force                            | Save<br>Changes |                                           |
| Actions:                   |                              |                                |                                             |                 |                                           |
| Details Topic Ty           | pe Status                    | 1                              | 1emo                                        |                 |                                           |
| Cancellation Canc<br>By In | elled Open Cancelle<br>sured | ed and rewritten as part of pe | ersonal package                             |                 |                                           |
| Line of Business:          |                              | [Import] [ACO                  | RD XML] [Supplements] [Add a                | Application]    |                                           |
| Lines of Business          | Form                         | Des                            | scription                                   | Remove          |                                           |
| Auto - Personal            | ACORD 90 MA                  | Personal Auto                  | Application 90 MA                           |                 |                                           |

 The cancelled policy is only accessible by clicking the **POLICIES** link on the **Client** menu then on the **history** tab.

| nexsur           | e                                                                      |                     |                   |                             |                                 |                          |                          | HOME   HELP   :                    | SETUP   LOGOUT  |
|------------------|------------------------------------------------------------------------|---------------------|-------------------|-----------------------------|---------------------------------|--------------------------|--------------------------|------------------------------------|-----------------|
|                  | SEARCH   ORGANIA                                                       | ZATION   REPO       | ORTS              |                             |                                 |                          | Bookmai                  | ks: Expand   Add   1               | Remove Selected |
| CLIENT PROFILE   | OPPORTUNITIES   MARKE                                                  |                     | IES   CLAIMS      | SERVICING   A               | TTACHMENTS   ACTIO              | ONS   TRANS              | ACTIONS   DE             | LIVERY   T-LOG                     |                 |
| Client Name:     | John Williams                                                          |                     |                   |                             |                                 |                          |                          | ► Perso                            | nal Account     |
| policies history | certificates binders v                                                 | erifications        | ummary of insuran | ce                          |                                 |                          |                          |                                    |                 |
|                  | _                                                                      |                     | K Sho             | owing Page 1 of 1           | ▶ 🕅 🚺 🚩                         |                          |                          | Fi                                 | lters: [Show]   |
| Details          | Line Of Business<br>Policy Number<br>Policy Description<br>Policy Type | Stage<br>Status     | Mode<br>Change    | Updated By<br>Updated Date  | Annualized \$<br>Billed Premium | Policy<br>Term           | Coverage<br>Term         | Billing Carrier<br>Issuing Carrier | Remove          |
| <b>&gt;</b> 9    | Auto - Personal<br>(PAUTO)                                             | Policy<br>Cancelled | New<br>Cancelled  | Betsy Cormier<br>02/08/2008 | <b>\$0.00 D</b><br>\$0.00 D     | 05/08/2007<br>05/08/2008 | 05/08/2007<br>02/28/2008 | Hanover<br>Insurance Group         | E               |
| <b>Ø</b>         | Cancelled and rewritten                                                | as part of pers     | onal package      |                             |                                 |                          |                          |                                    |                 |
|                  |                                                                        |                     |                   |                             | summary of insura               | nce / verificat          | ions 人 binders           | <u> </u>                           | ory policies    |

#### Notes

Dimensional<sup>®</sup> Technologies

# **Reinstating the Cancellation**

The policy may be reinstated if the carrier decides to continue coverage. The **Reinstate** link is used to restore the cancelled policy back to its original state with no lapse in coverage.

#### HOW to Reinstate the Policy

After accessing the appropriate client through SEARCH, click the POLICIES link on the Client menu, then click the history tab. The POLICIES > history tab is where the history of all policies for the client is stored.

|               |                                     |                                   |                          |                     |                                         | HOME                                                   | P   SETUP   SUPPORT   LOGO       |
|---------------|-------------------------------------|-----------------------------------|--------------------------|---------------------|-----------------------------------------|--------------------------------------------------------|----------------------------------|
| _             | SEARCH   ORGANIZATION               | REPORTS   CAMPAIGNS   EI          | LINKS                    |                     |                                         | Bookmarks: Expa                                        | ind   Add   Remove Selected      |
| IENT PROFILE  | OPPORTUNITIES   MARKETING           | POLICIES   CLAIMS   SERVI         | CING   ATTACHMENT        | TS   ACTIONS   TRAN | SACTIONS   DELIVERY   T-LOG             |                                                        |                                  |
| ent Name: O   | xford Airport                       |                                   |                          |                     |                                         |                                                        | Commercial Account               |
| icies history | certificates binders verification   | ns summary of insurance           |                          |                     |                                         |                                                        |                                  |
|               |                                     |                                   | 🕅 🖣 Showing              | Page 1 of 1 🕨 🕅     | 1 🛩                                     |                                                        | [ Expand All ] Filters: [ Show ] |
| Show/<br>Hide | Policy Number<br>Policy Description | Policy Type<br>Line of Business   | Policy<br>Term           | Status<br>Mode      | Annualized Premium<br>Estimated Premium | Billing Carrier<br>Issuing Carrier                     |                                  |
| * 🖻 🖗         | ACORD 330/331                       | Monoline<br>Aircraft - Commercial | 07/31/2009<br>07/31/2010 | Cancelled<br>New    | \$0.00 A<br>\$0.00 A                    | AIG National Insurance Co<br>AIG National Insurance Co | impany<br>Impany                 |
|               |                                     |                                   |                          |                     | summary of inst                         | rance verifications binders                            | certificates bistory polls       |

Locate the cancelled policy in history and click the **Details** icon of the cancelled policy being reinstated.

| exs        | ure              |                      |                  |           |                       |                        |                         |                    |                 | HOME   HELP   SETUP          | SUPPORT   LOGO  |
|------------|------------------|----------------------|------------------|-----------|-----------------------|------------------------|-------------------------|--------------------|-----------------|------------------------------|-----------------|
|            | s                | EARCH   ORGANIZ      | ATION   REPOR    | IS   CAM  | PAIGNS   ELINKS       |                        |                         |                    |                 | Bookmarks: Expand   Add   Re | move Selected   |
| IENT PROF  |                  | INITIES   MARKE      | TING   POLICIE   | S   CLAI  | MS   SERVICING   A    | TTACHMENTS   ACTIO     | INS   TRANSACTIONS      | DELIVERY   T-LO    | G               |                              |                 |
| ent Nam    | ne: Oxford Ai    | irport               |                  |           |                       |                        |                         |                    |                 | ► Con                        | nmercial Accour |
| derwriting | policy info      | assignment atta      | chments action   | is quali  | fication history tran | sactions claims s      | summary of insurance cl | assifieds delivery |                 |                              |                 |
| Descript   |                  |                      | Annistan Tasuan  |           | na Delina             | Taxes                  | 07/21/20                | 00 12:010M DET     |                 | navigation instruction       |                 |
| brancin    |                  |                      | Anniston Insura  | iice Agen | cy Policy             | renn                   | 07/31/20                | 10 12:01AM PST     | - 6             | Underwriting                 |                 |
| Policy Typ | pe/Primary State | a:                   | Monoline AL      | ~         | Cover                 | age Term:              | 07/31/20                | 09 12:01AM PST     | -               |                              |                 |
| Issuina C  | ·                |                      | ATC National In  |           | ompany Stace          |                        | 10/29/20<br>Policy      | 109 12:01AM PST    |                 | Base Requirements            |                 |
| Billing Co |                  |                      | AIG National Ins | iurance C | ompany Mode:          | •                      | New                     |                    |                 | Aircraft - Commercial        |                 |
| Policy Nur | mber:            |                      | ACORD 330/331    |           | Status                |                        | Cancollod               | Non-ronowing       |                 | T Endorsement(s)             |                 |
| Policy Des | scription:       |                      |                  |           | Origin                | ation Date:            | 07/31/20                | 109                | ,<br>,          |                              |                 |
| ,          | Let.             |                      |                  |           | Deint                 | Painstate              | Powrite                 | In Force           | Save            | instruction                  | navigation      |
|            | List             | _                    | _                |           | Print                 | Reinstate              | Rewrice                 | In Porce           | Changes         |                              |                 |
| ctions:    |                  |                      |                  |           |                       |                        |                         |                    |                 |                              |                 |
| Details    | Topic            | Туре                 | Status           |           |                       | 1                      | Memo                    |                    |                 |                              |                 |
| <b>*</b>   | Cancellation     | Payment<br>received? | Open             | No Mess   | age(s).               |                        |                         |                    |                 |                              |                 |
|            |                  |                      |                  |           |                       |                        | [Import] [ACORD XML]    | [Supplements] [A   | dd Application] |                              |                 |
| ase Form   | is:<br>Eor       |                      |                  |           |                       | Description            |                         |                    | Remove          |                              |                 |
|            | Narra            | ative                |                  |           |                       | Underwriting Narrative |                         |                    | -               |                              |                 |
|            | ACOR             | D 325                |                  |           | Aviatio               | n Insurance Applicatio | on 325                  |                    | -               |                              |                 |
| ine of Bu  | siness:          |                      |                  |           |                       |                        |                         |                    |                 |                              |                 |
|            | Lines of B       | usiness              | Forn             | 1         |                       | De                     | escription              |                    | Remove          |                              |                 |
| 1          | Aircraft - Co    | mmercial             | ACORD            | 330       |                       | Aircraf                | t Section 330           |                    |                 |                              |                 |
| 1          | 4                |                      | ACORD            | 331       |                       | Pilot F                | vnerience 331           |                    | -               |                              |                 |

Click the **Reinstate** link in the navigation toolbar under the header to reinstate the policy.

| Window | Windows Internet Explorer                       |  |  |  |  |  |  |  |  |  |
|--------|-------------------------------------------------|--|--|--|--|--|--|--|--|--|
| ?      | Are you sure you want to reinstate this policy? |  |  |  |  |  |  |  |  |  |
|        | OK Cancel                                       |  |  |  |  |  |  |  |  |  |

- A confirmation pop-up window is displayed. Click **OK** to reinstate the policy. Click **Cancel** to abort.
- The policy header is displayed in blue and the Status appears as **Reinstated**.

| exs                   | sure             |                      |                  |               |                        |                        |                                    |                          | HOME   HELP   SETUP   SUPPORT   LOG       |
|-----------------------|------------------|----------------------|------------------|---------------|------------------------|------------------------|------------------------------------|--------------------------|-------------------------------------------|
|                       | SI               | ARCH   ORGAN         | IZATION   REPOR  | TS   CAMPAI   | INS   ELINKS           |                        |                                    |                          | Bookmarks: Expand   Add   Remove Selected |
| LIENT PRO             | FILE   OPPORTU   | INITIES   MARI       | KETING   POLICIE | S   CLAIMS    | SERVICING   ATTACH     | MENTS   ACTIONS        | TRANSACTIONS   DELIVER             | Y   T-LOG                |                                           |
| ent Nar               | ne: Oxford Ai    | rport                |                  |               |                        |                        |                                    |                          | Commercial Account                        |
| nderwritin            | q policy info    | assignment at        | ttachments actio | ns qualificat | ion history transactio | ns claims summar       | y of insurance classifieds         | delivery                 |                                           |
| Branch                |                  |                      | Appiston Incurs  |               | Policy Term            |                        | 07/21/2000 12:0                    | NAM BET OO               | navigation instruction                    |
| braneni               |                  |                      |                  | ince rigency  | roney renni            |                        | 07/31/2010 12:0                    | 1AM PST                  | Underwriting                              |
| Policy T <sub>1</sub> | pe/Primary State | 21                   | Monoline AL      | ~             | Coverage Te            | erm:                   | 07/31/2009 12:0<br>07/31/2010 12:0 | 1AM PST                  | H Para Danularmanta                       |
| Issuing               | Co:              |                      | AIG National In  | surance Comp  | any Stage:             |                        | Policy                             |                          | Aircraft - Commercial                     |
| Billing C             | io:              |                      | AIG National In  | surance Comp  | any Mode:              |                        | New                                |                          |                                           |
| Policy No             | umber:           |                      | ACORD 330/33     | 1             | Status:                |                        | Reinstated 🗌 No                    | n-renewing               | Endorsement(s)                            |
| Policy D              | escription:      |                      |                  |               | Origination I          | Date:                  | 07/31/2009                         |                          |                                           |
|                       | List             | -                    |                  |               | Print                  | History                | In Force                           | Save Changes             | instruction navigation                    |
| ctions:               |                  |                      |                  |               |                        |                        |                                    |                          |                                           |
| Details               | Topic            | Туре                 | Status           |               |                        | Memo                   |                                    |                          |                                           |
| <b>&gt;</b>           | Cancellation     | Payment<br>received? | Open             | No Message    | (5).                   |                        |                                    |                          |                                           |
| lase For              | ms:              |                      |                  |               |                        | [Impo                  | rt] [ACORD XML] [Suppler           | nents] [Add Application] |                                           |
|                       | For              | ms                   |                  |               | 0                      | Description            |                                    | Remove                   |                                           |
|                       | Narra            | ative                |                  |               | Under                  | writing Narrative      |                                    | -                        |                                           |
|                       | ACORI            | D 325                |                  |               | Aviation Insu          | arance Application 325 |                                    | -                        |                                           |
| ine of B              | usiness:         |                      |                  |               |                        |                        |                                    |                          |                                           |
|                       | Lines of B       | usiness              | For              | n             |                        | Descripti              | on                                 | Remove                   |                                           |
| 17                    | Aircraft - Co    | mmercial             | ACORD            | 330           |                        | Aircraft Sectio        | 330                                | E_                       |                                           |

- A copy of the cancellation will remain on the policy until the renewal.
- The expiration date in the Coverage Term field in the policy header will revert to the policy expiration date upon reinstatement.

#### HOW to Change the Coverage Term Expiration Date

- After accessing the appropriate client, click the **SERVICING** link on the **Client** menu.
- Select the Edit option.
- The description field at the top of the SERVICING menu will default to Process Edit. Enter the description of the edit in the description field. The description will display in the Memo field of the action created through the servicing process.
- The effective date will default to today's date. Edits do not require an effective date so leave this field as is.
- Click the [Next] link in the upper right corner of the Servicing menu.
- All in force policies for the client are displayed in a summary view.
- Click the policy to edit and click the [Next] link.
- The policy header is displayed with a light blue diamond background.
- The Stage displays Edit and the Status displays Pending in the header, Nexsure determines both.
- Click the Coverage Term Calendar 🔀 icon in the policy header.
- The Assign Date and time pop-up window will be displayed.
- Enter the original expiration date of the policy in the **To** field using the correct formatting.
- Click the **Apply** button.
- A pop-up window is displayed with a reminder message that the changes made to the policy header are only temporary. Click **OK**.
- Click the **Save Changes** link in the navigation toolbar under the policy header.
- Click the **Post Edit** link in the navigation toolbar under the header.

| <br> |
|------|
|      |
|      |
| <br> |
|      |
|      |
|      |
|      |
|      |
|      |
|      |
|      |
|      |
|      |
|      |
|      |
|      |
|      |
|      |
|      |
|      |
|      |
|      |
|      |
|      |
|      |
|      |
|      |
|      |
|      |
|      |
|      |
|      |
|      |
|      |
|      |
|      |
|      |
| <br> |
|      |
|      |
|      |
|      |
|      |
|      |
|      |
|      |
|      |
|      |

# **Rewriting the Cancellation**

Rewriting a policy that has been cancelled is used when there is a lapse in coverage or if the carrier decides to not reinstate the risk. The policy may be remarketed and written with a new carrier through the rewrite process.

#### HOW to Rewrite the Cancellation

Access the appropriate client through SEARCH, click the POLICIES link on the Client menu, then click the history tab. The POLICIES > history tab is used to store the history of all policies for the client.

|               | SEARCH   ORGANIZATION                             | I   REPORTS   CAMPAIGNS   EI      | LINKS                    |                     |                                         | Bookmarks: Expan                                         | nd   Add   Remove Selected       |
|---------------|---------------------------------------------------|-----------------------------------|--------------------------|---------------------|-----------------------------------------|----------------------------------------------------------|----------------------------------|
| LIENT PROFILE | OPPORTUNITIES   MARKETING                         | POLICIES   CLAIMS   SERVI         |                          | TS   ACTIONS   TRAM | SACTIONS   DELIVERY   T-LOG             |                                                          |                                  |
| ent Name: C   | Oxford Airport<br>certificates binders verificati | ions summary of insurance         |                          |                     |                                         |                                                          | Commercial Account               |
|               |                                                   |                                   | 🕅 🖣 Showing              | Page 1 of 1 🕨 🕅     | 1 🗸                                     |                                                          | [ Expand All ] Filters: [ Show ] |
| Show/<br>Hide | Policy Number<br>Policy Description               | Policy Type<br>Line of Business   | Policy<br>Term           | Status<br>Mode      | Annualized Premium<br>Estimated Premium | Billing Carrier<br>Issuing Carrier                       |                                  |
| * 🖻 🤹         | ACORD 330/331                                     | Monoline<br>Aircraft - Commercial | 07/31/2009<br>07/31/2010 | Cancelled<br>New    | \$0.00 A<br>\$0.00 A                    | AIG National Insurance Con<br>AIG National Insurance Con | mpany<br>mpany                   |
|               |                                                   |                                   |                          |                     |                                         |                                                          |                                  |

Locate the cancelled policy in history and click the **Details** icon of the cancelled policy to rewrite.

| exs        | ure              |                      |                   |                |              |                           |                        |                     |                 | HOME   HELP   SETUP   SUPPORT   1       |
|------------|------------------|----------------------|-------------------|----------------|--------------|---------------------------|------------------------|---------------------|-----------------|-----------------------------------------|
| -          | SI               | EARCH   ORGANI       | ZATION   REPORT   | S   CAMPAIG    | IS   ELINKS  |                           |                        |                     |                 | Bookmarks: Expand   Add   Remove Select |
| ENT PROF   | ILE   OPPORTU    | INITIES   MARK       | ETING   POLICIES  | CLAIMS         | SERVICING    | ATTACHMENTS   ACTIO       | NS   TRANSACTIONS      | DELIVERY   T-LOG    |                 |                                         |
| ent Nam    | ne: Oxford Ai    | rport                |                   |                |              |                           |                        |                     |                 | Commercial Ac                           |
| lerwriting | policy info      | assignment att       | achments actions  | s qualificatio | n history ti | ransactions claims :      | summary of insurance c | lassifieds delivery |                 |                                         |
| Branch     |                  |                      | Anniston Insuran  | ce Agency      | Poli         | ry Term:                  | 07/31/2                | 000 12:01AM PST     | 20              | navigation instruction                  |
|            |                  |                      |                   | ice rigency    |              | .,                        | 07/31/2                | 010 12:01AM PST     | 0               | Underwriting                            |
| Policy Typ | pe/Primary State | 21                   | Monoline AL       | ~              | Cov          | erage Term:               | 07/31/2                | 009 12:01AM PST     | <u>18</u>       |                                         |
| Issuina C  | :0:              |                      | AIG National Inst | urance Compa   | nv Stad      | je:                       | Policy                 | 12.01Am P.51        |                 | Base Requirements                       |
| Billing Co |                  |                      | AIG National Inst | urance Compa   | ny Mod       | le:                       | New                    |                     |                 | Maircraft - Commercial                  |
| Policy Nur | mber:            |                      | ACORD 330/331     |                | Stat         | us:                       | Cancelle               | d Non-renewing      |                 | Endorsement(s)                          |
| Policy Des | scription:       |                      |                   |                | Orig         | ination Date:             | 07/31/2                | 009                 |                 |                                         |
| l          | List             | -                    | -                 |                | Print        | Reinstate                 | Rewrite                | In Force            | Save<br>Changes | instruction navigation                  |
| ctions:    |                  |                      |                   |                |              |                           |                        |                     |                 |                                         |
| Details    | Topic            | Туре                 | Status            |                |              | 1                         | lemo                   |                     |                 |                                         |
| <b>*</b>   | Cancellation     | Payment<br>received? | Open              | No Message(    | ).           |                           |                        |                     |                 |                                         |
| -          |                  |                      |                   |                |              |                           | [Import] [ACORD XML]   | [Supplements] [Add  | Application]    |                                         |
| ise Form   | For              | m5                   |                   |                |              | Description               |                        |                     | Remove          |                                         |
|            | Narra            | tive                 |                   |                |              | Underwriting Narrative    |                        |                     |                 |                                         |
|            | ACORI            | D 325                |                   |                | Aviat        | tion Insurance Applicatio | on 325                 |                     |                 |                                         |
| ne of Bu   | siness:          |                      |                   |                |              |                           |                        |                     |                 |                                         |
|            | Lines of B       | usiness              | Form              |                |              | De                        | escription             |                     | Remove          |                                         |
| 12         | Aircraft - Co    | mmercial             | ACORD 3           | 30             |              | Aircraf                   | t Section 330          |                     | E               |                                         |
| 1          | 4                |                      | ACORD 3           | 31             |              | Pilot E                   | operience 331          |                     | -               |                                         |

• Click the **Rewrite** link in the navigation toolbar under the header to rewrite the policy.

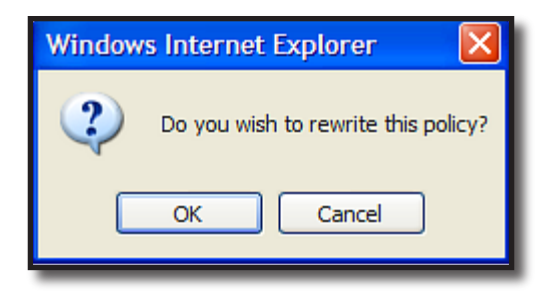

- A confirmation dialog box is displayed. Click **OK** to rewrite the policy. Click **Cancel** to abort.
- A copy of the policy is placed in marketing.

| exsure                 |                                |                                 |                                     | HOME   HELP   SETUP   LOGO              |
|------------------------|--------------------------------|---------------------------------|-------------------------------------|-----------------------------------------|
|                        | SEARCH   ORGANIZATION   R      | EPORTS                          |                                     | Bookmarks: Expand   Add   Remove Select |
| IENT PROFILE   OPPOF   | TUNITIES   MARKETING   PC      | LICIES   CLAIMS   SERVICING     | ATTACHMENTS   ACTIONS   TRANS       | ACTIONS   DELIVERY   T-LOG              |
| ient Name: Jane C      | ooke                           |                                 |                                     | Personal Accourt                        |
| derwriting policy info | assignment attachments         | actions qualification history   | transactions claims summary of ins  | surance classifieds                     |
| Branch:                | B C Insurance Agency, I        | nc. Policy Term:                | 12:01AM<br>02/04/2008 EST           | navigation instruction                  |
| Policy Type:           | Monoline                       | Coverage Term:                  | EST                                 | • Homeowners                            |
|                        |                                |                                 | <b>1</b>                            | instruction navigation                  |
| Issuing Co:            | Hartford Fire Insurance        | ✓ >>> Stage:                    | Marketing                           |                                         |
| Billing Co:            | The Hartford Insurance         | ✓ >>> Mode:                     | New                                 |                                         |
| Policy Number:         | Unassigned                     | Status:                         | Rewritten 💌                         |                                         |
| Policy Description:    | Primary Residence              | Origination Date:               | 02/04/2008                          |                                         |
| List                   | Rate Bridge                    | Print History                   | In Force Save Changes               |                                         |
| ctions:                |                                |                                 |                                     |                                         |
| Details Topic          | Type Status                    | Memo                            |                                     |                                         |
| Cancellation (         | Carrier - Policy ca<br>Non-pay | nceled for nonpayment of renewa | al premium                          |                                         |
| ine of Business:       |                                | [Template] [Import] [ACORD X    | ML] [Supplements] [Add Application] |                                         |
| Lines of Business      | Form                           | Descripti                       | on Remove                           |                                         |
| Homeowners             | ACORD 80                       | Homeowners Ap                   | oplication 📑                        |                                         |

• See Chapter 5, "Marketing" for assistance in the re-marketing process.

**Note:** When selecting the rewrite option a copy of the policy is placed in marketing. No history of any previous activities that have taken place on the policy (i.e. endorsements, edits, cancellations) will follow the copy sent to marketing. The **Origination Date** of the marketing policy is the **Origination Date** of the canceled policy that was rewritten.

## Non-Renewal Workflow

Non-Renewal of policies is to identify when a policy will not be renewed in the agency. Flagging these types of policies updates the status of the policy and documents with an Action. It is important to add the action types and associate with the topic of non-renewed before using. This section shows how to identify polices that are non-renewing.

Access the policy underwriting screen by clicking the **Details** icon of the policy either from the Home pages or the Policies summary view.

| exsure                 |                  |             |                    |                 |                                                         |                 | HOME   HELP   S                                            | ETUP   LOGOU   |
|------------------------|------------------|-------------|--------------------|-----------------|---------------------------------------------------------|-----------------|------------------------------------------------------------|----------------|
|                        | SEARCH   ORGAN   | IZATION   F | REPORTS            |                 |                                                         |                 | Bookmarks: Expand   Add   F                                | emove Selecte  |
| IENT PROFILE   OPPO    | RTUNITIES   MARK | ETING   PO  | DLICIES   CLAIMS   | SERVICING       | ATTACHMENTS   A                                         | CTIONS   TRANS  | ACTIONS   DELIVERY   T-LOG                                 |                |
| ent Name: Cooke        | 's Bakery        |             |                    |                 |                                                         |                 | ► Comme                                                    | ercial Account |
| derwriting policy info | assignment at    | tachments   | actions qualificat | tion history    | transactions claims                                     | summary of ins  | urance classifieds                                         |                |
|                        |                  |             |                    |                 |                                                         |                 | navigation instruction                                     |                |
| Branch:                | B C Insura       | nce Agency  | , Inc. Policy Term | 1:              | 12:0<br>04/01/2007 EST<br>04/01/2008 12:0               | D1AM            | Underwriting                                               |                |
| Policy Type:           | Monoline         |             | Coverage 1         | ferm:           | EST<br>12:0<br>04/01/2007 EST<br>04/01/2008 12:0<br>FST | D1AM            | Base Requirements     Auto - Commercial     instruction na | vigation       |
| Issuing Co:            | Safeco           |             | Stage:             |                 | Policy                                                  |                 |                                                            | -              |
| Billing Co:            | Safeco           |             | Mode:              |                 | New                                                     |                 |                                                            |                |
| Policy Number:         | BA123456         | 7           | Status:            |                 | In Force Non-                                           | -renewing       |                                                            |                |
| Policy Description:    |                  |             | Origination        | Date:           | 04/01/2007                                              |                 |                                                            |                |
| List                   | -                | -           | Print              | History         | In Force                                                | Save Changes    |                                                            |                |
| Actions:               |                  |             |                    |                 |                                                         |                 |                                                            |                |
| Marketing Or           | Type Status      | Policy In   | Forced             | Memo            |                                                         |                 |                                                            |                |
|                        | ,,               | Policy II   | - Creccui          |                 |                                                         |                 |                                                            |                |
| ase Forms:             |                  |             | [Imp               | port] [ACORD X  | ML] [Supplements] [A                                    | dd Application] |                                                            |                |
| Forms                  |                  |             | De                 | scription       |                                                         | Remove          |                                                            |                |
| Narrative              | •                |             | Underwr            | iting Narrative |                                                         | -               |                                                            |                |
| ACORD 12               | 25               |             | Commercia          | Application 12  | 25                                                      | -               |                                                            |                |
| ine of Business:       |                  |             |                    |                 |                                                         |                 |                                                            |                |
| Lines of Business      | For              | m           |                    | Descript        | tion                                                    | Remove          |                                                            |                |
| Auto - Commercia       | ACORD            | 127 NH      | Business/C         | ommercial Auto  | Section 127-137 NH                                      | Em-             |                                                            |                |

On the Underwriting screen in the header beside the status a **Non-renewing** checkbox is available. To identify that the policy is to be non-renewed, click in the box to check. A non-renew window is displayed.

|                                             | RTUNITIES   MAR                   | KETING   POLICIES   CLAIMS   SERVICING      | ATTACHMENTS   ACTIONS   TRANS                   | SACTIONS   DELIVERY   T-LOG                                                            |          |
|---------------------------------------------|-----------------------------------|---------------------------------------------|-------------------------------------------------|----------------------------------------------------------------------------------------|----------|
| nt Name: Cooke                              | 's Bakery                         |                                             |                                                 | Commerci                                                                               | al Accou |
| ant Nume. Cooke                             | 5 Dakery                          |                                             |                                                 |                                                                                        |          |
| erwriting Y policy info                     | Y assignment Y a                  | ttachments actions qualification history to | ransactions ( claims ( summary of in            | surance Classifieds                                                                    |          |
| iranch:                                     | B C Insura                        | ance Agency, Inc. Policy Term:              | 12:01AM<br>04/01/2007 EST<br>04/01/2008 12:01AM | navigation instruction                                                                 |          |
| Policy Type:                                | Chttps://nexwe                    | eb23.nexsure.com/?ActionID=&IPolicyI        | EST<br>12:01AM<br>007 EST<br>2008 12:01AM       | <ul> <li>Base Requirements</li> <li>              ▲ Auto - Commercial      </li> </ul> |          |
| ssuing Co:<br>Villing Co:                   | Non-Renewal                       | ne su                                       |                                                 | instruction navig                                                                      | ation    |
| olicy Number:<br>olicy Description:<br>List | Status type:<br>Reason:<br>Notes: | Non-Renewed                                 | Non-renewing                                    |                                                                                        |          |
| tions:<br>etails Topic<br>Marketing C       |                                   | of accidents with delivery vehicle          |                                                 |                                                                                        |          |
| se Forms:                                   |                                   |                                             | ments] [Add Application]                        |                                                                                        |          |
| Forms<br>Narrativ                           | _                                 | Save                                        | cel Remove                                      |                                                                                        |          |
| ACORD 1                                     |                                   |                                             | · ·                                             |                                                                                        |          |
| ne of Business:                             |                                   |                                             |                                                 |                                                                                        |          |

Note that the **Status type** cannot be changed. Select the reason (the action type list created and associated with Non-Renewed topic) of non-renewal from the **Reason** list and enter any information about the non-renewal in the **Notes** box. The information entered in this box will create the Action. The Topic will be Non-Renewed and the type is the reason selected and the note becomes the memo of the action.

**Note:** Reasons are created as Actions in **SETUP**. Setup of Non-Renewal Actions determines whether the action defaults as open or closed. See "HOW to Define Non-Renewal Reasons" in this chapter.

Clicking **Save** creates the Action and displays the revised underwriting screen with the issuing carrier crossed off.

| sure                   | SEARCH   ORGANIZATION       | REPORTS                    |                   |                              |                                  | HOME   HELP  <br>Bookmarks: Expand   Add | SETUP   LOGO    |
|------------------------|-----------------------------|----------------------------|-------------------|------------------------------|----------------------------------|------------------------------------------|-----------------|
|                        |                             |                            | SERVICING         | ATTACHMENTS                  |                                  |                                          | I Kennove belet |
| ent Name: Cooke'       | s Bakery                    |                            | DENTION           |                              |                                  | Comr                                     | mercial Accou   |
| lerwriting policy info | assignment attachments      | actions qualifica          | ation history     | transactions cla             | ims summary of ins               | surance classifieds                      |                 |
| Branch:                | B C Insurance Agenc         | <b>y, Inc.</b> Policy Terr | n:                | 04/01/2007<br>04/01/2008     | 12:01AM<br>ST 12:01AM            | navigation instruction                   |                 |
| Policy Type:           | Monoline                    | Coverage                   | Term:             | 04/01/2007 8<br>04/01/2008 3 | EST<br>L2:01AM<br>EST<br>L2:01AM | Base Requirements     Auto - Commercial  |                 |
| <del>ssuing Co:</del>  | <del>Safeco</del><br>Safeco | Stage:                     |                   | Policy                       | EST                              | Instruction                              | navigation      |
| Policy Number:         | BA1234567                   | Status:                    |                   |                              | Von-renewing                     |                                          |                 |
| olicy Description:     |                             | Origination                | n Date:           | 04/01/2007                   |                                  |                                          |                 |
| List                   |                             | Print                      | History           | In Force                     | Save Changes                     |                                          |                 |
| tions:                 |                             |                            |                   |                              |                                  |                                          |                 |
| etails Topic           | Type Status                 |                            | Memo              | •                            |                                  |                                          |                 |
| Marketing Op           | portunity Closed Policy     | In Forced.                 |                   |                              |                                  |                                          |                 |
| se Forms               |                             | [Im                        | port] [ACORD X    | ML] [Supplements             | [Add Application]                |                                          |                 |
| Forms                  |                             | De                         | escription        |                              | Remove                           |                                          |                 |
| Narrative              |                             | Underw                     | riting Narrative  |                              | -                                |                                          |                 |
| ACORD 12               | 5                           | Commercia                  | al Application 12 | 5                            | -                                |                                          |                 |
| ne of Business:        |                             |                            |                   |                              |                                  |                                          |                 |
| Lines of Business      | Form                        |                            | Descript          | ion                          | Remove                           |                                          |                 |
| Auto - Commercial      | ACORD 127 NH                | Business/(                 | Commercial Auto   | Section 127-137              | NH 🔂                             |                                          |                 |

**Note:** A policy flagged as **Non-renewing** uses the **Stage** and **Status** to determine how the policy may be serviced. Non-renewing does not change Policy Servicing.

The issuing carrier is crossed out on the POLICIES Summary from the **Client** menu.

|               | uic       |                                          |                                            | WC .                     |                   |                                         | HOME   HELP   SETUP   SUPPORT   LOGOUT                                       |
|---------------|-----------|------------------------------------------|--------------------------------------------|--------------------------|-------------------|-----------------------------------------|------------------------------------------------------------------------------|
|               |           |                                          |                                            |                          |                   |                                         | Bookmarks: Expand   Add   Kemove Selected                                    |
| iont Nam      | atte   0  | prd Airport                              | . POLICIES   CLAIMS   SERVICI              |                          | IS ACTIONS   TRAN | SACIIONS   DELIVERY   I-LOG             | Commercial Account                                                           |
| olicies his   |           | artificatas hindars varific              | ations summany of insurance                |                          |                   |                                         | P Sommeronal Associat                                                        |
|               | itory co  | archicaces onders verne                  | activity of matranee                       | I Showing                | g Page 1 of 1 ▶ 🕅 | 1 💌                                     | [ Show Active ] [ Expand All ] Filters: [ Show ]                             |
| Show/<br>Hide |           | Policy Number<br>Policy Description      | Policy Type<br>Line of Business            | Policy<br>Term           | Status<br>Mode    | Annualized Premium<br>Estimated Premium | Billing Carrier<br>Issuing Carrier                                           |
| ⊗ 🖻           | ø         | 500000-1                                 | Monoline<br>Property - Commercial          | 08/20/2008<br>08/20/2009 | Renewed<br>New    | \$0.00 A<br>\$0.00 A                    | Auto-Owners Insurance Company<br>Auto-Owners Insurance Company               |
| ⊗ 🔛           | ø         | GL-700000-1                              | Monoline<br>General Liability - Commercial | 08/20/2008<br>08/20/2009 | In Force<br>New   | \$0.00 A<br>\$0.00 A                    | Auto-Owners Insurance Company<br>Auto-Owners Insurance Company               |
| * ₽           | ø         | ACORD 330/331                            | Monoline<br>Aircraft - Commercial          | 07/31/2009<br>07/31/2010 | Reinstated<br>New | \$0.00 A<br>\$0.00 A                    | AIG National Insurance Company<br>AIG National Insurance Company             |
| ⊗ 🕏           | ø         | H-0987643-ACORD<br>328<br>Private Hanger | Monoline<br>Private Hangar                 | 07/31/2009<br>07/31/2010 | In Force<br>New   | \$0.00 A<br>\$0.00 A                    | <u>Auto-Owners Insurance Company</u><br><u>Auto-Owners Insurance Company</u> |
| ی 😒           | ø         | 50000-1                                  | Package                                    | 08/20/2009<br>08/20/2010 | Future<br>Renew   | \$0.00 A<br>\$0.00 A                    | AIG National Insurance Company<br>AIG National Insurance Company             |
| Package 1     | Includes: | : General Liability - Commer             | cial, Property - Commercial                |                          |                   |                                         |                                                                              |

The Action is found on the action tab of the policy or ACTIONS on the Client menu.

| nexsur            | e                                                                                 |                                                                                       |                                                                 |                                                                                                    |                                                            |                              | HOME   H                                                          | HELP   SETUP   LOGOUT                                                         |
|-------------------|-----------------------------------------------------------------------------------|---------------------------------------------------------------------------------------|-----------------------------------------------------------------|----------------------------------------------------------------------------------------------------|------------------------------------------------------------|------------------------------|-------------------------------------------------------------------|-------------------------------------------------------------------------------|
|                   | SEARCH   OI                                                                       | RGANIZATION   REPOR                                                                   | TS                                                              |                                                                                                    |                                                            | Воо                          | kmarks: Expand                                                    | Add   Remove Selected                                                         |
| CLIENT PROFILE    | OPPORTUNITIES                                                                     | MARKETING   POLICIE                                                                   | S   CLAIMS                                                      | SERVICING ATTAC                                                                                                   | HMENTS   ACTIONS                                           | S   TRANSACTIONS             | DELIVERY   T-                                                     | LOG                                                                           |
| Client Name: (    | Cooke's Bakery                                                                    |                                                                                       |                                                                 |                                                                                                    |                                                            |                              | · · ·                                                             | Commercial Account                                                            |
| underwriting poli | icy info assignment                                                               | attachments action                                                                    | qualification                                                   | n history transactio                                                                                              | ns claims sumi                                             | mary of insurance cl         | assifieds                                                         |                                                                               |
|                   |                                                                                   | L                                                                                     |                                                                 |                                                                                                    |                                                            |                              |                                                                   |                                                                               |
|                   |                                                                                   |                                                                                       |                                                                 |                                                                                                    |                                                            |                              |                                                                   |                                                                               |
| 1                 |                                                                                   | li                                                                                    | owing page 1                                                    | of 1 🕨 Page                                                                                                    | 1 😽                                                        |                              | Filter                                                            | : [Show] [Add New]                                                            |
| Details           | ActionTopic<br>Action Type                                                        | Policy Info<br>Priority                                                               | owing page 1<br>Status                                          | of 1 Page Due Date Due Time                                                                                       | 1 V<br>Days Left<br>(Overdue By)                           | Assigned To                  | Filter<br>Created By<br>Created On                                | : [Show] [Add New]<br>Updated By<br>Updated On                                |
| Details           | ActionTopic<br>Action Type<br>Non-renewal                                         | Policy Info<br>Priority<br>BA1234567; Auto                                            | owing page 1<br>Status<br>- Commercia                           | of 1 Page<br>Due Date<br>Due Time<br>I (CAUTO); [04/01/200                                                        | 1<br>Days Left<br>(Overdue By)<br>7 - 04/01/2008]          | Assigned To                  | Filter<br>Created By<br>Created On                                | r: [Show] [Add New]<br>Updated By<br>Updated On                               |
| Details           | ActionTopic<br>Action Type<br>Non-renewal                                         | Policy Info<br>Priority<br>BA1234567; Auto                                            | owing page 1<br>Status<br>- Commercia<br>Open                   | of 1 M Page                                                                                                    | Days Left<br>(Overdue By)<br>7 - 04/01/2008]<br>(0)        | Assigned To<br>Betsy Cormier | Filter<br>Created By<br>Created On<br>Betsy Cormier<br>02/08/2008 | r [Show] [Add New]<br>Updated By<br>Updated On<br>Setsy Cormier<br>02/08/2008 |
| Details           | ActionTopic<br>Action Type<br>Non-renewal<br>Claim Frequence<br>Carrier non-renew | H 4 SH<br>Policy Info<br>Priority<br>BA1234567; Auto<br>CY<br>ing due to frequency of | owing page 1<br>Status<br>- Commercia<br>Open<br>f accidents wi | of 1 M Page<br>Due Date<br>Due Time<br>I (CAUTO); [04/01/200<br>02/08/2008<br>11:38 AM PST<br>th delivery vehicle | 1 ♥<br>Days Left<br>(Overdue By)<br>7 - 04/01/2008]<br>(0) | Assigned To<br>Betsy Cormier | Filter<br>Created By<br>Created On<br>Betsy Cormier<br>02/08/2008 | T [Show] [Add New] Updated By Updated On Betsy Cormier 02/08/2008             |

### HOW to Define Non-Renewal Reasons

Action Types must be created and associated with the Action Topic of Non-Renewal before they can be selected on the non-renewal pop-up. To add an Action Type:

- Click **SETUP** on the **Utility** menu and **Actions** on the **Setup Console**.
- Click the **types** tab. Use the filter to search for the type you want to add.
- If the type does not already exist, click [Add New].

| nexsure                                                                                                    |                             | Home   Help   <mark>Setup</mark>   Logout |
|----------------------------------------------------------------------------------------------------|-----------------------------|-------------------------------------------|
| SEARCH<br>Use the navigation below to<br>access Nexsure setup information.                                                                                                    | ORCANIZATION   REPORTS Book | cmarks: Expand   Add   Remove Selected    |
| Setup Console   Expand Minimize  Actions Color Schemes Color Schemes Integration Downloads Lookup Management Opportunities Print Blank Forms Programs Document Templates Security Administration | actions topics types        | Filter: [Show] [Add New]                  |

- Enter a reason in the **Type** box and click **Save**.
- Select the actions tab and click [Add New].

| 🖉 https://nex | web19.nexsure.com/setup/action/actionDetail.aspx?m 🔳 🗖 | × |
|---------------|--------------------------------------------------------|---|
| New Action    | ₅ ne sure                                              |   |
|               |                                                        |   |
| Topic:        | Non-renewal                                            |   |
| Type:         | Carrier no longer writing in State                     |   |
| Due In:       | 2 week(s)                                              |   |
| Priority:     | High 💌                                                 |   |
| Status:       | Open 🗸                                                 |   |
| Description:  | A                                                      |   |
|               | ~                                                      |   |
| Alert?:       |                                                        |   |
| Link          |                                                        |   |
| action?:      |                                                        |   |
|               | Save Save & Add Cancel                                 |   |

- In the **Topic** list, select Non-Renewal.
- In the **Type** list, select the reason which was just created.
- Click Save to finish. Click the Save & Add button to save the current association of Topic and Type and continue to add a new Action. Click Cancel to abort the process.

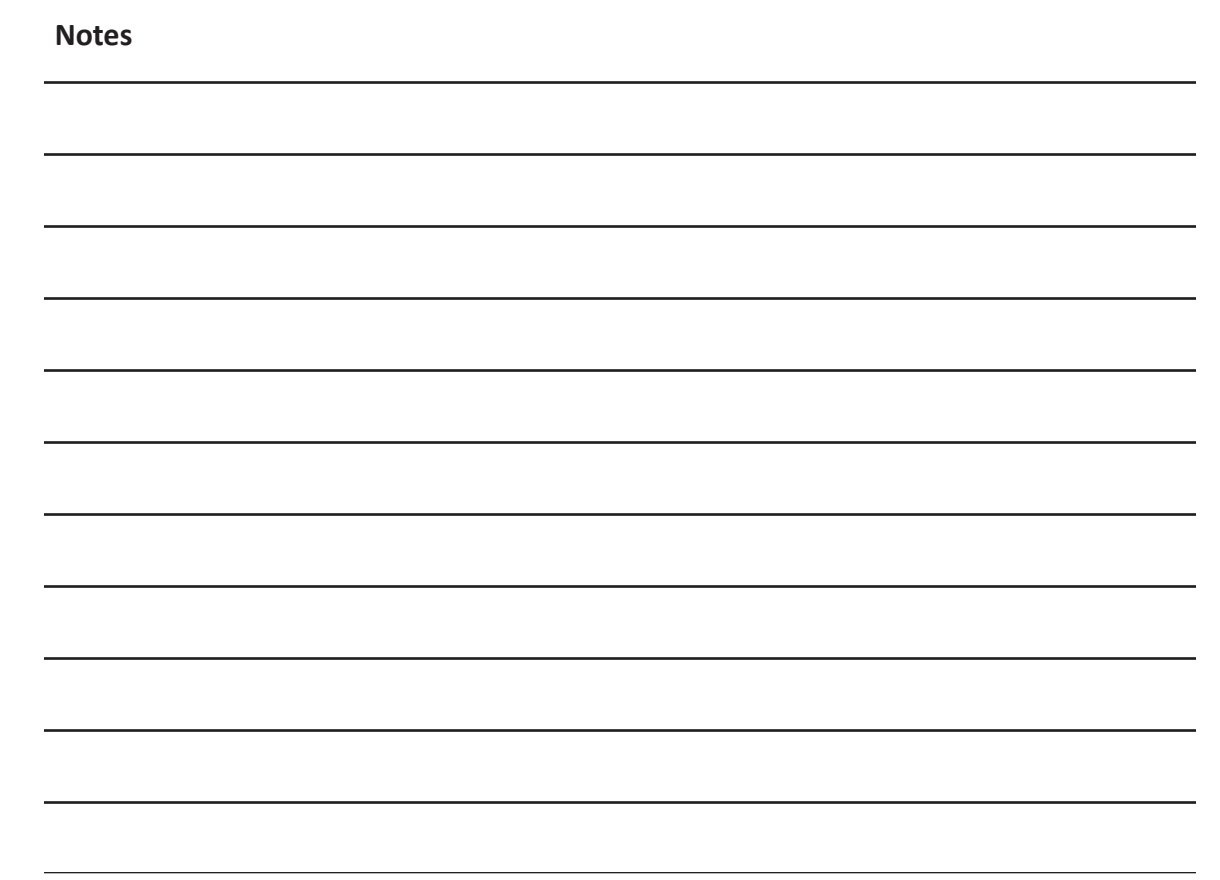